## 2013 W2 Training

December 3rd, 2013 Presenter: QSS Account Manager, Lois Milstead

#### W2 Processing Release Overview

• The W2 software updated annually.

• Software for 2013 is designated as TX13.

#### Changes for 2013 W2 Tax Year Reporting General Overview

• Cost of Employer-sponsored Health Coverage reporting required for 2013 reporting. This was implemented in Tax Year 2012.

• Coverage total is reported in Box 12, Code DD on W2.

#### How W2 Processing Works

- W2 information comes from two sources: Payroll records in PERPAY (personnel and payroll) d/b and Travel Claims in A/P system.
- W2 information is extracted from those two sources and combined into one consolidated file.
- W2 Media file is transmitted to the Social Security Administration (SSA).

#### W2/1099 Processing Branch

| 🤻 QSS ControlCenter 39 - QSS DEMONSTRA     | TION DISTRICT  | QSS/O          | ASIS 🗖    |         |
|--------------------------------------------|----------------|----------------|-----------|---------|
| File View District Year Go Messages Window | / News Video   | Help           |           |         |
| Favorites                                  |                |                |           |         |
| Go                                         |                |                |           |         |
| 🕀 🖓 Print Manager / Job Menu / Utilities   |                |                |           |         |
| 🖽 🖓 System Admin                           |                |                |           |         |
| Finance                                    |                |                |           |         |
| Fixed Assets / Stores                      |                |                |           |         |
| 🛱 🖓 🖓 W2 / 1099                            |                |                |           |         |
| W2 / 1099 Processing                       |                |                |           |         |
| Human Resources / Payroll                  |                |                |           |         |
|                                            |                |                |           |         |
|                                            |                |                |           |         |
|                                            |                |                |           |         |
|                                            |                |                |           |         |
|                                            |                |                |           |         |
|                                            |                |                |           |         |
|                                            |                |                |           |         |
| Last Run: 12/04/2012 05:53:06              | Yr:2008 Dist:3 | 9 Site:1 GS: W | 12/4/2012 | 8:42 AM |

### 2013 W2 Processing Menu

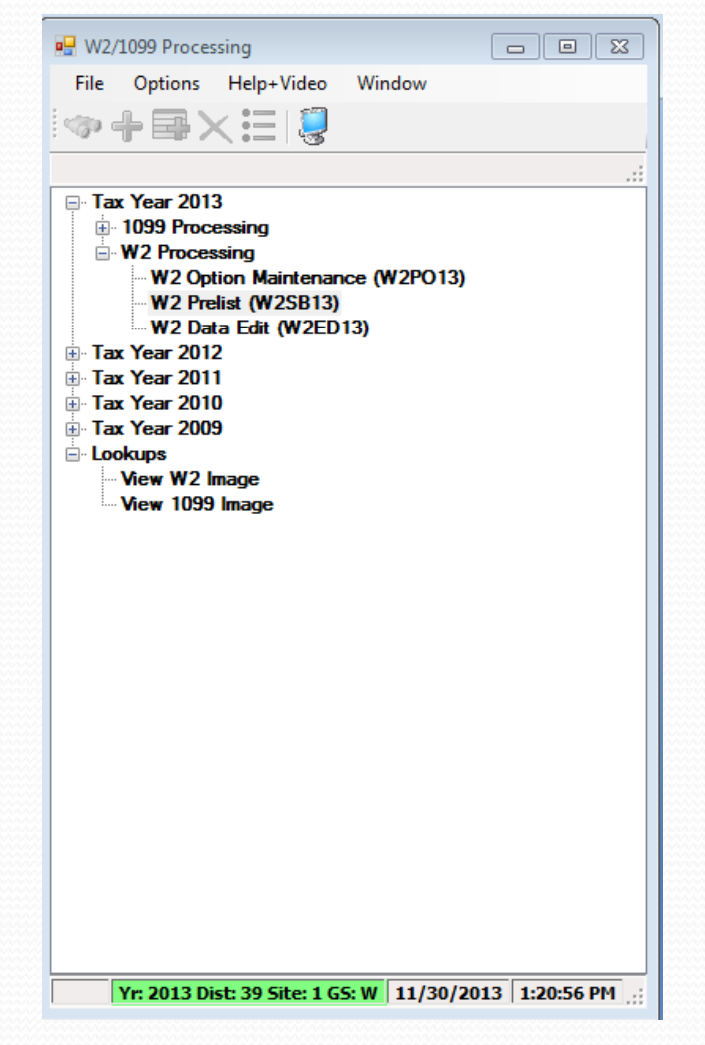

### 2013 W2 Task List (Part 1)

W2 Tasks

| TASK         | WHAT                                                                                                    | WHEN     | ном                                                                         | PAGE      |
|--------------|----------------------------------------------------------------------------------------------------|----------|-----------------------------------------------------------------------------|-----------|
| 1-T          | Install TX13 Release and configure access to programs.                                                      | Dec Jan. |                                                                             | Chapter 3 |
| 2-PR         | Set up or review program options and state<br>ID number mask                                                | Dec Jan. | W2PO13 program or<br>Y13W2PROGOPT operator<br>command and W2HCVD<br>program | 5-3       |
| 3-Т          | Create or copy control files, including federal EIN file                                                    | Dec Jan. | Editor program                                                              | 4-3       |
| 4-T          | Zero out Y-T-D totals for payroll after<br>running last Y1 payroll and prior to running<br>first Y2 payroll | Dec Jan. | PAY790 program                                                              | 4-16      |
| 5 <b>-PR</b> | 5-PR Get PIN/Password from Social Security<br>Administration                                                |          | 1-800-772-6270 or<br>www.socialsecurity.gov/<br>bso/bsowelcome.htm          | 5-58      |
| 6-PR         | Print preliminary prelist; check for accuracy                                                               | January  | W2RP13 program                                                              | 5-59      |
| 7-PR         | Print report of W2 records from Pay History for comparison purposes                                         | January  | PAY830 program                                                              | 5-86      |
| 8-PR         | Include employees lacking pay history records                                                               | January  | PHUPDT program                                                              | 5-110     |

### 2013 W2 Task List (Part 2)

| 9-TCreate adjustment records for employer-<br>paid benefits for July and AugustJanuaryW2HN13 program4-24PRAdjust amounts for reporting on W2 formsJanuaryPHUPDT program<br>W2HAMN program5-11310-TProduce extract file from W2 records from<br>Pay HistoryJanuaryY13W2EXTRACT operator<br>command4-2411-TPrint prelist report of W2 records from Pay<br>HistoryJanuaryY13W2REPORT operator<br>command4-28PRCompare prelists created in 6-PR and 11-T<br>with pay history report from 7-PRJanuaryY13W2REPORT operator<br>command4-28T and<br>PRRepeat extract and reports until accurate<br>(Tasks 6-PR through 11-T)JanuaryJanuaryY13W2TCEXT and<br>Y13W2TCEXT and<br>Y13W2TCRPT operator<br>commands4-3913-APAdjust Travel Claims (optional)JanuaryY13W2TCEXT and<br>Y13W2TCRPT operator<br>commands4-3214-TMerge pay history records and travel claims<br>JanuaryJanuaryY13W2TCEXT and<br>Y13W2TCRPT operator<br>commands4-39                                                                                                    |             |                                                                                |         |                                                   |       |
|----------------------------------------------------------------------------------------------------|-------------|--------------------------------------------------------------------------------|---------|---------------------------------------------------|-------|
| PRAdjust amounts for reporting on W2 formsJanuaryPHUPDT program<br>W2HAMN program5-11310-TProduce extract file from W2 records from<br>Pay HistoryJanuaryY13W2EXTRACT operator<br>command4-2411-TPrint prelist report of W2 records from Pay<br>HistoryJanuaryY13W2REPORT operator<br>command4-2811-TPrint prelist created in 6-PR and 11-T<br>with pay history report from 7-PRJanuaryY13W2REPORT operator<br>command4-28PRCompare prelists created in 6-PR and 11-T<br>with pay history report from 7-PRJanuaryImage: Compare prelist created in 6-PR and 11-T<br>processed through 11-T)JanuaryImage: Compare prelist created in 6-PR and 11-T<br>processed through 11-T)JanuaryImage: Compare prelist created in 6-PR and 11-T<br>processed through 11-T)JanuaryImage: Compare prelist created in 6-PR and 11-T<br>processed through 11-T)JanuaryImage: Compare prelist created in 6-PR and 11-T<br>processed through 11-T)JanuaryImage: Compare prelist created in 6-PR and 11-T<br>processed through 11-T)JanuaryImage: Compare prelist created in 6-PR and 11-T<br>processed through 11-T)JanuaryImage: Compare prelist created in 6-PR and 11-T<br>processed through Accounts PayableJanuaryImage: Compare prelist created in 6-PR and 11-T<br>processed through Accounts PayableJanuaryImage: Compare prelist created in 6-PR and 11-T<br>processed through Accounts PayableJanuaryImage: Compare prelist created in 6-PR and 11-T<br>programsImage: Compare prelist created in 6-PR and 11-T<br>processed through Accounts PayableImage: Compare prelist created in 6-PR and 11-T<br>programsImage: Compare p | 9-Т         | Create adjustment records for employer-<br>paid benefits for July and August   | January | W2HN13 program                                    | 4-24  |
| 10-TProduce extract file from W2 records from<br>Pay HistoryJanuaryY13W2EXTRACT operator<br>command4-2411-TPrint prelist report of W2 records from Pay<br>HistoryJanuaryY13W2REPORT operator<br>                                                                                                    | PR          | Adjust amounts for reporting on W2 forms                                       | January | PHUPDT program<br>W2HAMN program                  | 5-113 |
| 11-TPrint prelist report of W2 records from Pay<br>HistoryJanuaryY13W2REPORT operator<br>command4-28PRCompare prelists created in 6-PR and 11-T<br>with pay history report from 7-PRJanuaryJanuaryImage: Compare prelists created in 6-PR and 11-T<br>                                                                                                    | 10-T        | Produce extract file from W2 records from<br>Pay History                       | January | Y13W2EXTRACT operator<br>command                  | 4-24  |
| PRCompare prelists created in 6-PR and 11-T<br>with pay history report from 7-PRJanuaryImage: Compare prelists created in 6-PR and 11-T<br>with pay history report from 7-PRJanuaryPRCompare prelists created in 6-PR and 11-T<br>with pay history report from 7-PRJanuaryJanuaryT and<br>PRRepeat extract and reports until accurate<br>(Tasks 6-PR through 11-T)JanuaryJanuary12-TOPTIONAL—Include travel claims if<br>processed through Accounts PayableJanuaryY13W2TCEXT and<br>                                                                                                    | 11-T        | Print prelist report of W2 records from Pay<br>History                         | January | Y13W2REPORT operator<br>command                   | 4-28  |
| PR<br>with pay history report from 7-PRJanuaryJanuaryT and<br>PRRepeat extract and reports until accurate<br>(Tasks 6-PR through 11-T)JanuaryJanuary12-TOPT/ONAL—Include travel claims if<br>processed through Accounts PayableJanuaryY13W2TCEXT and<br>Y13W2TCRPT operator<br>commands4-3913-APAdjust Travel Claims (optional)JanuaryVEUPDT and TCPYMT<br>                                                                                                    | PR          | Compare prelists created in 6-PR and 11-T<br>with pay history report from 7-PR | January |                                                   |       |
| T and<br>PRRepeat extract and reports until accurate<br>(Tasks 6-PR through 11-T)JanuaryJanuary12-TOPTIONAL—Include travel claims if<br>processed through Accounts PayableJanuaryY13W2TCEXT and<br>                                                                                                    | PR          | Compare prelists created in 6-PR and 11-T<br>with pay history report from 7-PR | January |                                                   |       |
| 12-TOPTIONAL—Include travel claims if<br>processed through Accounts PayableJanuaryY13W2TCEXT and<br>Y13W2TCRPT operator<br>commands4-3913-APAdjust Travel Claims (optional)JanuaryVEUPDT and TCPYMT<br>                                                                                                    | T and<br>PR | Repeat extract and reports until accurate<br>(Tasks 6-PR through 11-T)         | January |                                                   |       |
| 13-APAdjust Travel Claims (optional)JanuaryVEUPDT and TCPYMT<br>programs5-12614-TMerge pay history records and travel claimsJanuaryY13W2FNLMRG operator<br>command4-42                                                                                                    | 12-T        | OPTIONAL—Include travel claims if<br>processed through Accounts Payable        | January | Y13W2TCEXT and<br>Y13W2TCRPT operator<br>commands | 4-39  |
| 14-T     Merge pay history records and travel claims     January     Y13W2FNLMRG operator command     4-42                                                                                                    | 13-AP       | Adjust Travel Claims (optional)                                                | January | VEUPDT and TCPYMT programs                        | 5-126 |
|                                                                                                    | 14-T        | Merge pay history records and travel claims                                    | January | Y13W2FNLMRG operator command                      | 4-42  |

### 2013 W2 Task List (Part 3)

#### W2 Tasks (Continued)

| TASK          | WHAT                                                                          | WHEN    | ном                             | PAGE  |
|---------------|-------------------------------------------------------------------------------|---------|---------------------------------|-------|
| 15-T          | Print prelist report of W2 records including<br>Pay History and travel claims | January | Y13W2REPORT operator<br>command | 4-43  |
| PR            | Check report for accuracy                                                     | January |                                 |       |
| 16-PR         | Edit W2 records with Edit program                                             | January | W2ED13 program                  | 5-131 |
| 17 <b>-</b> T | Print prelist report of W2 records including<br>Pay History and travel claims | January | Y13W2REPORT operator<br>command | 4-46  |
| PR            | Check report for accuracy                                                     | January |                                 |       |
| т             | OPTIONAL—Print and distribute W2 laser forms                                  | By 1/31 | Y13W2LASER operator<br>command  | 4-59  |
|               | Allow interval before creating electronic transmittal file                    |         |                                 | 4-84  |
| 19-T          | Make W2 electronic transmittal file                                           | By 3/31 | Y13W2FILE operator<br>command   | 4-84  |
| 20-Т          | Create transmittal totals report                                              | By 3/31 | Y13W2TFTOTALS operator command  | 4-94  |
| 21-T          | Save history files                                                            |         | Y13W2SAVE operator<br>command   | 4-97  |

### W2 Processing Task Flowchart

#### T denotes Technical Staff, PR denotes Payroll Staff, AP denotes Accounts Payable Staff

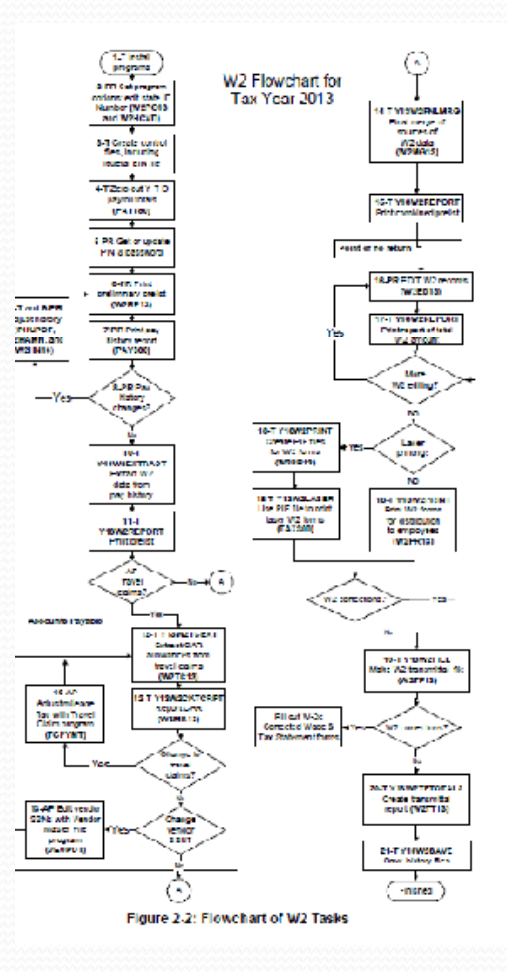

### Sources of W2 Calculations

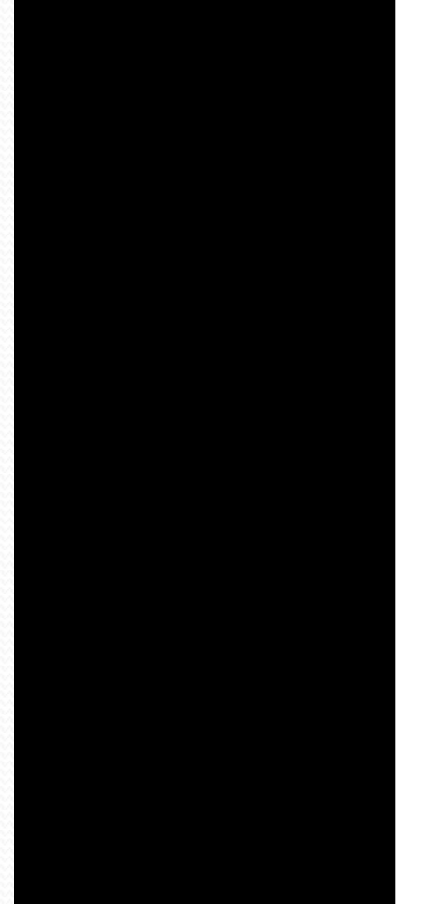

| The follo              | owing table shows how amounts are calculated for each field on the W2 form.                          |
|------------------------|----------------------------------------------------------------------------------------------------|
| Field                  | Source                                                                                               |
| PH Gross               | PH exempt gross                                                                                      |
|                        | + PH regular gross                                                                                   |
|                        | + PH CETA gross                                                                                      |
|                        | + PH federal gross                                                                                   |
| Tax Gross              | PH gross                                                                                             |
|                        | + Car (PH car + W2TC13 amount)                                                                       |
|                        | + W2ED13 <sup>1</sup> "Fringe/Other" and non-qualified plans                                         |
|                        | + GLI (group life insurance)                                                                         |
|                        | - NTX gross (PH NTX gross + PH PERS TS + PH STRS TS)                                                 |
|                        | - Tax shelter (PH tax shelter and/or W2ED131)                                                        |
|                        | - Section 125 contribution                                                                           |
|                        | - Any other non-taxable amount                                                                       |
| NTX Gross              | PH NTX gross                                                                                         |
|                        | + PH PERS TS (tax shelter)                                                                           |
|                        | + PH STRS TS (tax shelter)                                                                           |
|                        | + Tax shelter (PH tax shelter and/or W2ED13 <sup>1</sup> )                                           |
|                        | + Section 125 contribution                                                                           |
| Deferred Comp          | PH tax shelter and/or W2ED13 <sup>1</sup>                                                            |
|                        | + Employer-paid W2EX13 and/or W2ED13 <sup>1</sup>                                                    |
| Box 11                 | Non-gualified plan distributions (457 and other)                                                     |
| Box 12                 | Can have up to four amounts in this box. Each amount will have a code (letter) next to it:           |
|                        | C - Group term life cost of coverage over \$50,000                                                   |
|                        | J - Sick pay that cannot be included as income                                                       |
|                        | D - Section 401(k) contributions                                                                     |
|                        | E - Section 403(b) contributions                                                                     |
|                        | F - Section 408(k)(6) contributions                                                                  |
|                        | G - Section 457(b) contributions                                                                     |
|                        | H - Section 501(c)(18)(D) contributions                                                              |
|                        | M - Uncollected OASDI due on GLI                                                                     |
|                        | N - Uncollected Medicare due on GLI                                                                  |
|                        | P - Excludable moving expenses                                                                       |
|                        | R - Employer's contributions to employee's Archer MSA (medical savings account)                      |
|                        | S - Section 408(p) SIMPLE contributions                                                              |
|                        | W - Employer's contribution to employee's health savings account                                     |
|                        | AA - Employee's contribution to a Roth 401k                                                          |
|                        | BB - Employee's contribution to a Roth 403b                                                          |
|                        | DD - Roth 457(b) and employer health coverage                                                        |
| Box 13                 | Boxes for statutory employee, retirement plan, and third-party sick leave                            |
| Box 14                 | Miscellaneous breakout for employee amounts for car, sheltered retirement, and fringe/other          |
| Pension Plan Indicator | Y if ret-system = 1 or 2 (at the time W2 data is extracted) or as set in W2ED13 <sup>1</sup> program |

Copyright © QSS, 2013

11/2013

Sources of W2 Calculations

1-9

How It Works

### 2013 W2

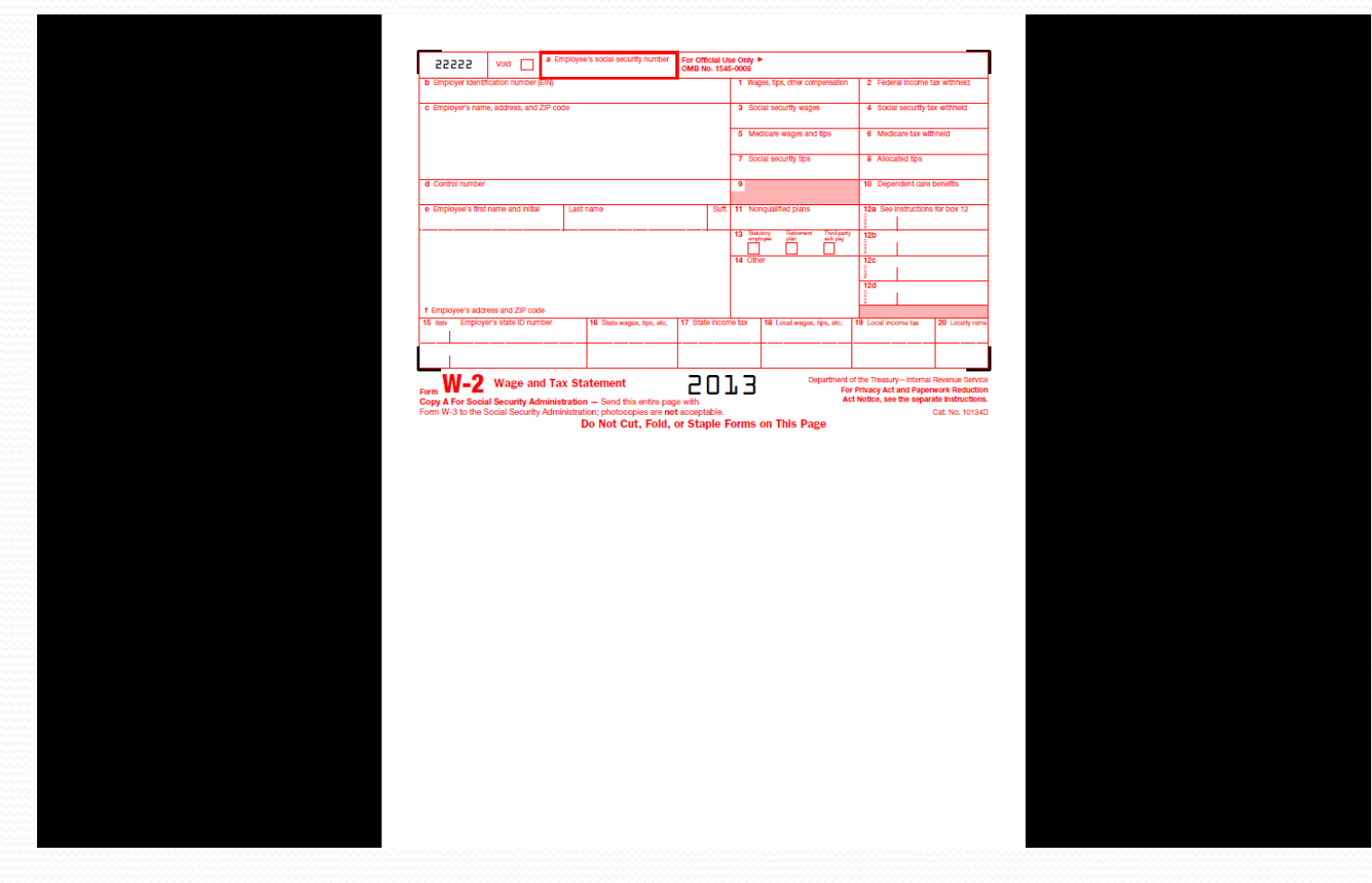

## W2ED13

| 🖳 W2 Data Edit (W2ED13)                  | 39 - QSS DEN         | IONSTRATION D       | ISTRICT       | QSS/O/              | ASIS             | - • <b>·</b>      |
|------------------------------------------|----------------------|---------------------|---------------|---------------------|------------------|-------------------|
| File Options                             |                      |                     |               |                     |                  |                   |
| 🕘 🗹 🗙 🧇 🙆                                | ) 🥜 📜 👘              |                     |               |                     |                  |                   |
| PERSNIKITY, REALLIE 001074 X             | XX-XX-1111           |                     |               |                     |                  | Change .:         |
| Master City Taxes                        |                      |                     |               |                     |                  |                   |
| Quick Find: Enter a Last Name            | , SSN, or ExtRef, an | d press Enter. F3 a | pens advanced | search.             | 1                |                   |
|                                          | District: 39         | ▼ The Trai          | n USD         |                     |                  |                   |
| Include Terminated                       | Show                 | SSN                 |               |                     |                  |                   |
| Fed Gross Subtraction                    | ons Addition         | ns FIT/N            | lot SIT       | 1. Fed Tax GR       | 2. Fed Tax       |                   |
| 99,935.00 - 16                           | ,307.41 +            | 0.00 +              | =             | 83,627.59           | 11,992.35        |                   |
| State Gross Subtraction                  | ons Additio          | ns SIT/N            | lot FIT       | 16. State Tax GR    | 17. State Tax    |                   |
| 99,935.00 - 16                           | ,307.41 +            | 0.00 +              | =             | 83,627.59           | 2,875.39         |                   |
| Ret TS #1 Ret TS #2                      | 2 Ret TS             | #3 Secti            | on 125        | Other NTX           | Employee DC      |                   |
| 6                                        | ,926.15              |                     | 5,581.26      |                     | 3,800.00         |                   |
| Additions<br>14. CAR Allowance Fringe/Ot | ther 12. GLI         |                     |               |                     |                  |                   |
| OASDI Gr: 94,353.74                      | OASDI Pd:            | 3,962.85            | MEDI Gr       | r: 94,353.74        | MEDI Pd:         | 1,368.12          |
| EIC:                                     | Dep Care:            |                     | State SD      | l:                  | State SUI:       |                   |
| 457 NQP:                                 | Other NQP:           |                     | J/Sick Pay    | <i>r</i> :          | P/EME:           |                   |
| M/Unc OA:                                | N/Unc MD:            |                     | W/ER HSA      | A:                  | R/ER MSA:        |                   |
| 12. Code Employee                        | Employer             | Code Empl           | loyee Er      | mployer             | DD/ER-HC:        | 1,986.23          |
| ( E ) 3,800.00                           |                      | ()                  |               |                     | DD/ER-ADJ:       | 2,000.00          |
| ( _ )                                    |                      | ( _ ) _             |               |                     | L/SEBER:         |                   |
|                                          |                      |                     |               |                     | T/AdoBc:         |                   |
| AA/Roth 401k:                            |                      | BE                  | WRoth 403b:   |                     | EE/Roth 457b:    |                   |
| R-PI: Y SSN Flag: N                      | 3P-SL: N             | Stat: N Use Suf     | tix: N X      | (Prt: N Sour        | ce: X Changed:   | 1/29/2013         |
| Name: PERSNIKITY                         | REALLY               |                     | PC: 0         | 05 RS: 02 L         | 1: 0004 L2: 00   | 00 SC: 05         |
| Addr: 867 AMERICAN STREET                |                      | City: SAN CARL      | OS            |                     | State: CA Zip: S | 95070             |
| Usersec: YYY                             |                      |                     | Yr: 201       | 13 Dist: 39 Site: 1 | I GS: W 11/30/20 | 13 2:34:03 PM .:: |

### W2 Processing Identification Numbers

- Two numbers used in W2 processing: Federal EIN or State Identification Number.
- State ID hand input when prompted or read from DISTRICT record.

### **Opting Out of a Printed W2**

• Maintain W2 "No-Print" Authorizations W2NPMN.

• New for 2012

 Program keeps track of employees who opt out of receiving a printed W<sub>2</sub>.

### W2NPMN

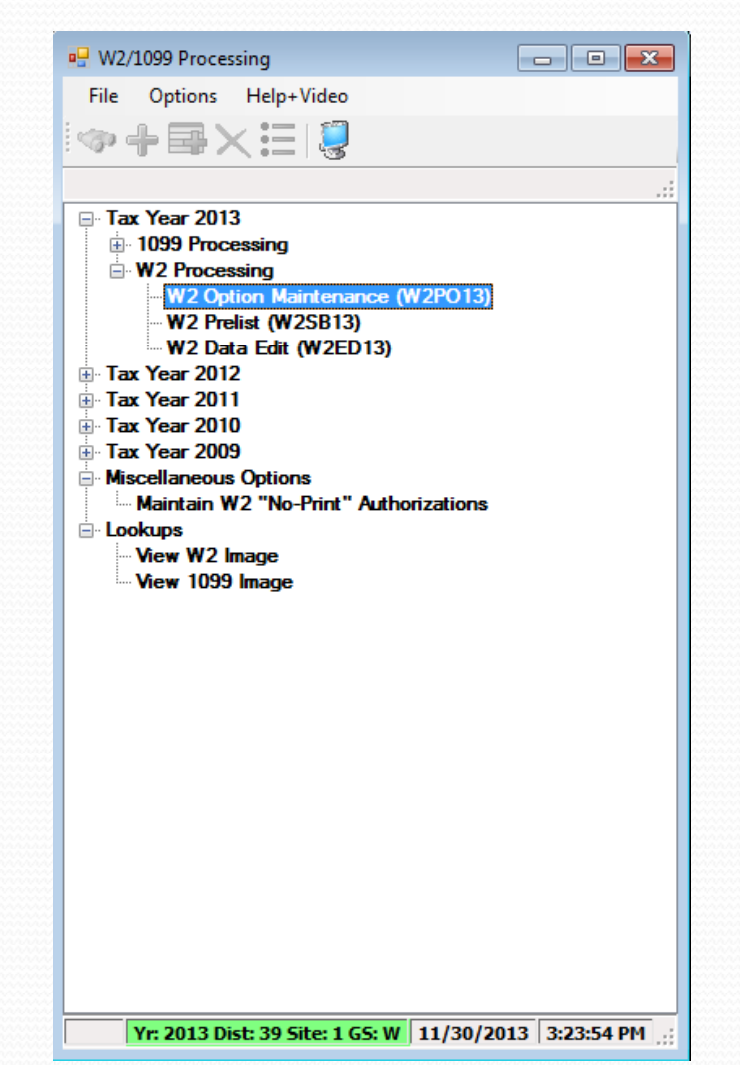

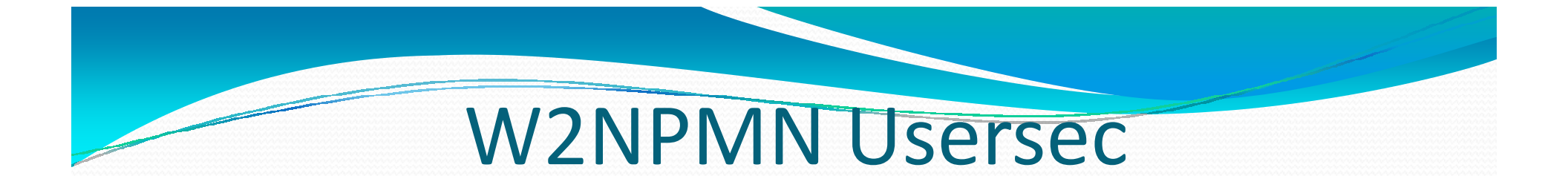

• Security parameters allow for "U" update and "I" Inspect

 District Access by "o" Login District, "1" Any District, "2" Changed District

### Maintain W2 "No-Print" Authorization

| 🖁 Maintain W.   | 2 "No-Print'                             | " Authorizations                | 39 - QSS DEMON                      | ISTRATION D     | ISTRICT             | QSS/OASI        | IS 🗖       | - • •      |
|-----------------|------------------------------------------|---------------------------------|-------------------------------------|-----------------|---------------------|-----------------|------------|------------|
| File Option     | ns                                       |                                 |                                     |                 |                     |                 |            |            |
| 🕗 🕽             | < 🖘 🕯                                    | 🧟 🏈 ڭ 🏢                         |                                     |                 |                     |                 |            |            |
| PERSNIKITY, R   | EALLIE                                   | 001074 XXX-XX-111               | 1                                   |                 |                     |                 |            | Change     |
| Emplo           | District :<br>wee ID/SSN:<br>Re-Consent: | 39 The Tra<br>111111111<br>Date | in USD<br>Show SSN<br>Eff. Year Cor | nment           |                     |                 |            |            |
| Consent<br>Date | Consent<br>Tax Year                      | Consent Comment                 |                                     | Rescind<br>Date | Rescind<br>Tax Year | Rescind Comr    | ment       |            |
| 01/01/2012      | 2012                                     | test                            |                                     | 01/01/2012      | 2012                | TEST            |            |            |
| 01/01/2013      | 2013                                     | test consent                    |                                     | 01/01/2013      | 2012                | testing rescind |            |            |
| 01/01/2012      | 2012                                     | consent                         |                                     | 12/31/2011      | 2011                | test dates      |            |            |
|                 |                                          |                                 |                                     |                 |                     |                 |            |            |
| lsersec: U1     |                                          |                                 |                                     | Yr: 201         | 3 Dist: 39 S        | iite: 1 G5: ₩   | 11/30/2013 | 3:58:20 PM |

### W2 Processing 2013 IRS Mileage Payments

• 2013 rate is \$.565 per mile

• Mileage payments in excess of Federal Government allowance must be reported.

### W2 Processing Imputed Paylines

- Paylines for imputed gross occurs when taxes are owed on a benefit an employee receives.
- Imputed paylines needed to be processed on a payroll dated 12/31/13 or earlier.

## Which Employees Get Printed

- Employees must have a pay history record to print on the W<sub>2</sub> report.
- They will not print even if there is Travel Claim extracted.

### W2 Processing Voluntary Deduction 8999

 Group Life Insurance (GLI) is defaulted to Voluntary Deduction code of 8999 in QSS/OASIS payroll software.

### W2 Processing Cell Phones

 Fringe benefits such as cell phones provided by employer subject to FIT, SIT, OASDI and Medicare taxes.

### W2 Processing Default Deferred Compensation

- Determine default for Deferred Compensation plans
- Determine additional plan codes for alternate deferred compensation.

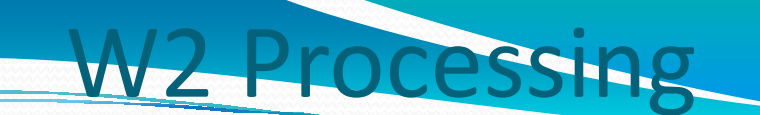

### W213DC and W213DX Program Options

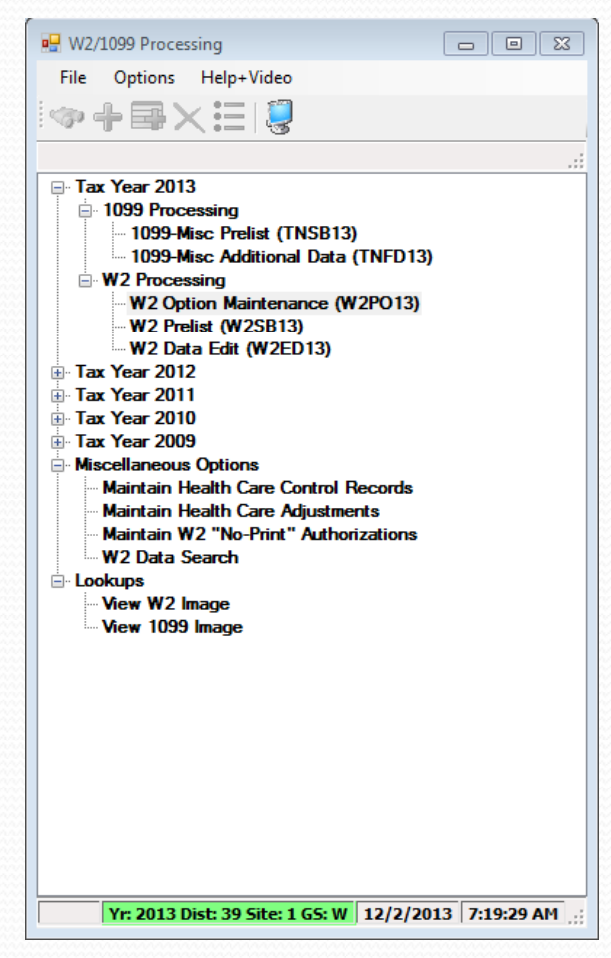

# Sort Options for Printing District, Name (default)

- District, name (just as in transmittal file)
- 2. District, pay location 1, name (suggested if you enclose W2s with pay warrants)
- 3. District, pay location 2, name (suggested if you enclose W2s with pay warrants)
- 4. District, pay code, name
- 5. Zip code (suggested if you mail W2s)
- 6. District, pay location 1, pay code, name
- 7. District, pay location 2, pay code, name
- District, pay code, pay location 1, name
- 9. District, pay code, pay location 2, name
- 11. Name, district number
- 12. Name, district number, pay location 1
- 13. Name, district number, pay location 2
- 14. Name, district number, pay code
- 15. Zip code (same as 5.)
- 16. Name, district number, pay location 1
- 17. Name, district number, pay location 2, pay code
- Name, district number, pay code, pay location 1
- 19. Name, district number, pay code, pay location 2

### W2 Processing Submitting to IRS

 Send Copy A of W2 forms (Wage and Tax Statement) to the SSA (Social Security Administration) by March 31<sup>st</sup>, 2014.

### W2 Processing Considerations and Cautions

- Program option record control reporting of Deferred Compensation amounts, Dependent Child Care, GLI, Roth IRA's, Federal/State subjectivity differences, Employer HSA's. Be sure Program Options are setup correctly.
- QSS supports Box 12 amounts Substantiated Employee Expense (Code L), Uncollected OASDI on GLI (Code M), Uncollected Medicare on GLI (Code N) and Adoption Benefits (Code T). Manual entries may be needed on W2's.

### W2 Processing Other Considerations and Cautions

- State ID entered in District Master file.
- How to handle Employees with no SSN.
- Security USERSEC setups for W2 processing.
- W2PR13 Export File changes for 2013

### W2 Usersec Security (MTUS Manual)

|                                   |                                       |                                    | List of Tables |  |
|-----------------------------------|---------------------------------------|------------------------------------|----------------|--|
| Chapter 2: QF                     | INANCE Application - continue         | d                                  |                |  |
| Table 2-164: D                    | OVELIM USERSEC parameters for the     | PEOS modula 2-1                    | 24             |  |
| Table 2-165: D                    | OVCMTnn USERSEC parameters for th     | a PEOS modula 2-1                  | 24             |  |
| Table 2-166: P                    | OXCTL USERSEC parameters for the E    | EOS module 2-1                     | 25             |  |
| Table 2-167: P                    | OXMISC USERSEC parameters for the     | REOS module 2-1                    | 225            |  |
| Table 2-168: P                    | XENCD USERSEC parameters for the I    | REOS module 2-1                    | 25             |  |
| Table 2-169: P                    | XENCM USERSEC parameters for the      | REOS module                        | 27             |  |
| Table 2-170: P                    | XENCMRU parameters for the REOS n     | odule                              | 230            |  |
| Table 2-171: P                    | XSITE USERSEC parameters for the RI   | EQS module                         | 231            |  |
| Table 2-172: P                    | XRQTXT USERSEC parameters for the     | REQS module                        | 231            |  |
| Table 2-173: P                    | XSTORES USERSEC parameters for th     | e REQS module                      | 232            |  |
| Table 2-174: R                    | QRQMG USERSEC parameters for the      | REQS module                        | 133            |  |
| Table 2-175: P                    | rogram options for the REQS module    |                                    | 133            |  |
| Table 2-176: P                    | OENCM program option data matrix for  | the REQS module                    | 234            |  |
| Table 2-177: P                    | XENCM program option data matrix for  | the REQS module                    | 234            |  |
| Table 2-178: P                    | XFOB and PXFOBn program option dat    | ta matrix for the REQS module 2-1  | 235            |  |
| Table 2-179: P                    | XTRM and PXTRMn program option da     | ata matrix for the REQS module 2-2 | 236            |  |
| Table 2-180: R                    | QRCTL USERSEC parameters for the I    | REQS module                        | 136            |  |
| Table 2-181: S                    | ummary of user security for the RQR m | odule                              | 243            |  |
| Table 2-182: P                    | OXBUYER user security for the RQR n   | 10dule                             | 243            |  |
| Table 2-183: R                    | QR010 user security for the RQR modu  | le                                 | 43             |  |
| Table 2-184: R                    | QR010MU user security for the RQR m   | odule                              | 244            |  |
| Table 2-185: 5.                   | ACOIOAC USERSEC parameters for the    | e SACOIOAC module                  | (4)            |  |
| Table 2-180: 5.<br>Table 2-187: U | ACOIOBD USERSEC parameters for the    | e SACUIUBD module                  | 40             |  |
| Table 2-187. 0                    | NED00 USEPSEC parameters for the T    | AV modulo 2.2                      | 47             |  |
| Table 2-188. 1.                   | NED or USER SEC parameters for the T  | AX module                          | 40             |  |
| Table 2-109: T                    | NSBuy USERSEC parameters for the T    | AX module                          | 49             |  |
| Table 2-101: T                    | NVIEW USER SEC parameters for the 1   | TAX module 2-1                     | 40             |  |
| Table 2-192: W                    | 2EDvy USER SEC parameters for the T   | AX module 2-1                      | 40             |  |
| Table 2-193: W                    | 2EDMASK USERSEC parameters for        | the TAX module 2-1                 | 50             |  |
| Table 2-194: W                    | 2HCVD USERSEC parameters for the      | TAX module                         | 250            |  |
| Table 2-195: W                    | 2POvy USERSEC parameters for the T    | AX module                          | 251            |  |
| Table 2-196: W                    | 2SBvv parameters for the TAX module   | 2-3                                | 251            |  |
| Table 2-197: W                    | V2SRCH USERSEC parameters for the     | TAX module                         | 252            |  |
| Table 2-198: W                    | 2VIEW USERSEC parameters for the      | TAX module                         | 252            |  |
| 14016 2-155. 1.                   | ricost ostikoto parameters for me r   | ricostiti moune                    |                |  |
| Table 2-200: T                    | VRQST USERSEC parameters for the 7    | FRQSTTV module                     | 254            |  |
| Table 2-201: U                    | TRQST USERSEC parameters for the U    | JTRQST module                      | 255            |  |
| Table 2-202: V                    | E03SB USERSEC parameters for the V    | E03SB module 2-1                   | 256            |  |
| Table 2-203: V                    | EUPDT USERSEC parameters for the V    | /ENDORMAINT module 2-1             | 258            |  |
| Table 2-204: V                    | 'EEFT USERSEC parameters for the VE   | NDORMAINT module                   | 259            |  |
| Table 2-205: V                    | EMSGn program option data matrix for  | the VENDORMAINT module 2-2         | 260            |  |
| Table 2-206: V                    | EUPDT program option data matrix for  | the VENDORMAINT module 2-1         | 261            |  |
| Table 2-207: G                    | ETVND USERSEC parameters for the      | VENLOOKUP module 2-1               | 165            |  |
| Table 2-208: W                    | ARAPC USERSEC parameters for the      | WARRANTS module                    | 270            |  |
|                                   | t©                                    | 1 812 × 738 pv                     |                |  |
|                                   |                                       | -= 012 × 130hv                     |                |  |

### W2 Processing USERSEC Entries Used by QCC

| CSSHP3K - Reflection for HP                                                                                                    | - <b>D</b> X |
|----------------------------------------------------------------------------------------------------|--------------|
| File Edit Connection Setup Macro Window Help                                                                                                    |              |
|                                                                                                    |              |
| MEN020 H.OO.OO Program Security Matrix (User: DEA08 ) QSS/OAS                                                                                                    | IS Á         |
| 1 2 3 4 5 6                                                                                                    |              |
| Program       1234567890123456789012345678890123456788901234567890123456788901234567890123456789 |              |
| 1234567890123456789012345678901234567890123456789012345678901234567890                                                                                                    |              |
|                                                                                                    |              |
| Start<br>OverPrint<br>ScreenUser<br>DataLoad<br>GlobalPage<br>BackwardPage<br>ForwardReturn<br>to Men                                                                                                    | u            |
| 1, 1 HP70092 hp3k via TELNET 00:00:46 Num Caps                                                                                                    | <u> </u>     |

#### W2 Processing

#### **District Record containing State ID**

| View Districts 07 - QSS DEM                            | IONSTRATION DISTRICT                      | QSS/OASIS 🗖 🗉 🗾              |
|--------------------------------------------------------|-------------------------------------------|------------------------------|
| <u>O</u> ptions                                        |                                           |                              |
| 🗟 🗙 🗋 🗙 🖬 🚺                                            | 💽 🖸 💈                                     |                              |
|                                                        |                                           | Inspect                      |
| District Codes :                                       | 07 : QSS UNIFIED SCHOOL DIS               | TRICT                        |
| District Number :                                      | 07                                        |                              |
| Name : 🛛                                               | QSS UNIFIED SCHOOL DISTRIC                | CT                           |
| Address :                                              | 2121 S EL CAMINO REAL, D200               | )                            |
| l l                                                    |                                           |                              |
| City : SAN MATEO                                       | State : C                                 | A 🔽 Zip: 944030000           |
| SULID : 94024030                                       | FICA ID : 69                              | 3-0933885                    |
| Workers Comp Rate : 1.7525                             | SIT ID: 80                                | 0096845                      |
| Ret-system 1/3 Option: Pi<br>Ret-system 2/4 Option: Bi | ckup 💌 Percent : 0.<br>oth 💌 Percent : 4. | 0000<br>2000                 |
|                                                        | FICA Option:                              |                              |
| - Audit Information                                    |                                           |                              |
| ID: DA07                                               | Date: 05/05/2008                          | Time: 03:49:05 PM            |
|                                                        | V 1007 D: 107 CI                          |                              |
|                                                        | Yr:1997 Dist:07 Site:1 GS:                | W   11/2//2010   11:51 AM // |

#### Task 1-T (Tech) Install W2/1099 Release

Step 1—Obtain User Manuals from the QSS Web Site Step 2—Distribute Materials Step 3—Download the TX11 Installation File from QSS Web Site Step 4—Transfer and Restore Installation File to Your HP e3000 Step 5—Build New Release and Archive Groups Step 6—Restore Files Step 7—Archive Current Versions of Released Files Step 8—Integrate Release Files into Standard Groups Step 9—Move Updated Files into Production Step 10—Copy Process Control and Printer Environment Files Step 11—Move W2 Transmittal File Program into Production Step 12—Copy Last Year's Control Files Step 13—Modify UDCMENU Step 14—Integrate W2 and 1099 UDCs Step 15—Store Archive Files to Tape

#### Task 2-PR Maintain W2 Program Options (W2PO13)

\_\_\_\_\_

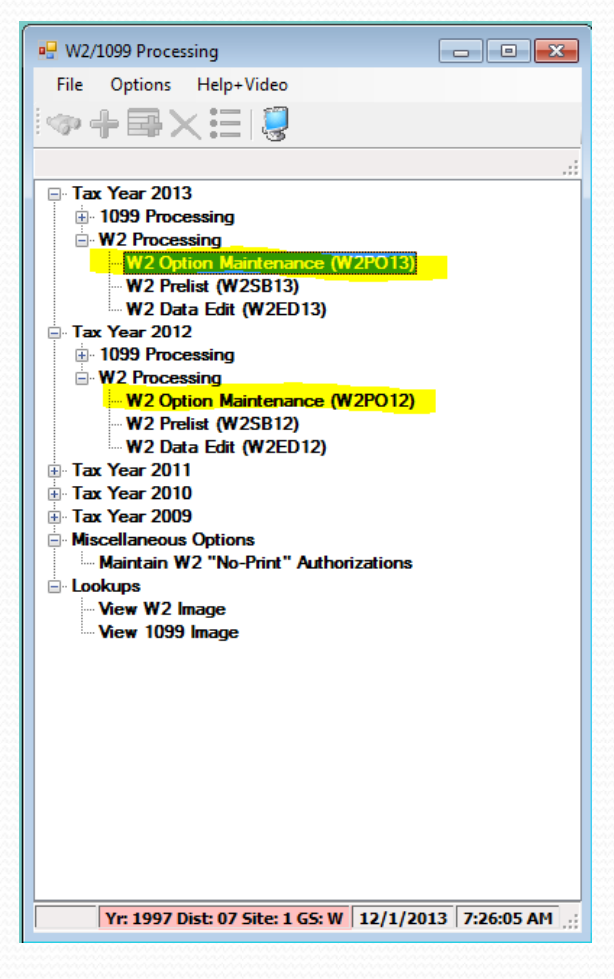

#### W2 Option Maintenance (W2PO13)

#### W2 Program Option Maintenance

| 🖳 2013 W2 Option Maintenance (W2P                                                                                                    | 013)                                                                                                    |
|----------------------------------------------------------------------------------------------------|----------------------------------------------------------------------------------------------------|
| File Options                                                                                                    |                                                                                                    |
| II () X   / 1 + (6                                                                                                    | ) 🧼 🌷 🧐                                                                                                    |
| W2P013: YYYYYYYYYYYYYYYYY                                                                                                    | Inspect                                                                                                    |
| Program Option Name W2PO13 -                                                                                                    | Source Year 13                                                                                                    |
| W2P013 Controls whic<br>W2I3DC - E<br>W213DC - E<br>W213DC - E<br>W213DC - E<br>W213DC - E<br>W213DC - E<br>W213DC - E<br>W213DX - A<br>W213DX - A<br>W213FA - W<br>W213FA - W<br>W213BR - V<br>W213HS - E<br>W213HS - E | ontrols which program-option records can be maintained<br>asic/Default settings used to control how W2 data is accumulated<br>mployee/employer vol-ded detail, vol-deds for alt. deferred comp. plans<br>ol-deds for dependent care<br>leferred Medicare<br>dit mask for State EIN<br>dditional vol-ded ranges when W213DC space is exceeded<br>ol-deds used during the year to reduce SIT wages but not FIT<br>dension vol-deds for W213CC<br>'ol-ded ranges for Roth<br>ol-deds used during the year to reduce FIT wages but not SIT<br>ol-deds for Employer HSA<br>mployer-Sponsored Health Plan Reporting<br>Extension codes for W213HC |
| W213FA                                                                                                    |                                                                                                    |
| W213CX                                                                                                    |                                                                                                    |
| W213DR                                                                                                    |                                                                                                    |
| W2135A                                                                                                    |                                                                                                    |
| W213H3                                                                                                    |                                                                                                    |
| W213HX                                                                                                    |                                                                                                    |
| 11210101                                                                                                    |                                                                                                    |
|                                                                                                    |                                                                                                    |
|                                                                                                    |                                                                                                    |

### W2 Option Maintenance (W2PO13)

#### **Control Window Access**

| 🖳 2013 W2 Option Maintenance (W2PC | 013)                                                 |
|------------------------------------|------------------------------------------------------|
| File Options                       |                                                      |
| IIOX 20+6                          | 🧼 🂭 🚫                                                |
| W2P013: YYYYYYYYYYYYYYYY           | Inspect .::                                          |
| Program Option Name   W2P013 🔻     | Source Year 13                                       |
| W2PO13 Controls which program-opti | ion records can be maintained                        |
| Select All W2EX13                  |                                                      |
| W213DC                             |                                                      |
| W213CC                             |                                                      |
| DEFMED                             |                                                      |
| W2STID                             |                                                      |
| W213DX                             |                                                      |
| W213FA                             |                                                      |
| W213CX                             |                                                      |
| W213DR                             |                                                      |
| W213SA                             |                                                      |
| W213HS                             |                                                      |
| W213HC                             |                                                      |
| W213HX                             |                                                      |
|                                    |                                                      |
|                                    |                                                      |
|                                    |                                                      |
|                                    |                                                      |
|                                    |                                                      |
| lisersec: VVV                      | Yr: 1997 Dist: 07 Site: 1 GS: W 12/1/2013 7:45:00 AM |
| oscisco III                        | 11 1337 0130 07 5100 1 03. W 12/1/2013 7.40.00 APT   |

### W2 Option Maintenance(W2STID)

#### State EIN Edit Mask

| 🖳 2013 W2 Option Maintenance (W2PO13)                                                                                                    |
|----------------------------------------------------------------------------------------------------|
| File Options                                                                                                    |
|                                                                                                    |
| W25TID: XXX-XXXX-X Inspect                                                                                                    |
| Program Option Name W2STID  Source Year 13                                                                                                    |
| W2STID Contains edit mask for State EIN                                                                                                    |
| State EIN Edit Mask: XXX-XXXX-X                                                                                                    |
| The edit mask can contain up to 17 characters. The following table describes how the mask interprets each character in your EIN.               |
| Character Interpretation                                                                                                    |
| X For each X, print one character of the State EIN.                                                                                            |
| If the EIN is is greater than the number of $\%$ s, the mask will print only the number of characters equal to the number of $\%$ s.           |
| For example, if the number of characters in the EIN is 8, but there are only 6 $\%$ s, then only the first 6 characters of the EIN will print. |
| - A '-' will cause a hyphen to be inserted in the State EIN.                                                                                   |
| space Each blank space in the mask inserts a blank space in the printed State EIN.                                                             |
|                                                                                                    |
|                                                                                                    |
|                                                                                                    |
|                                                                                                    |
|                                                                                                    |
|                                                                                                    |
| Usersec: YYY Yr: 1997 Dist: 07 Site: 1 G5: W 12/1/2013 7:48:42 AM                                                                              |

### W2 Option Maintenance (W2EX13) Configure W2 Extract Program

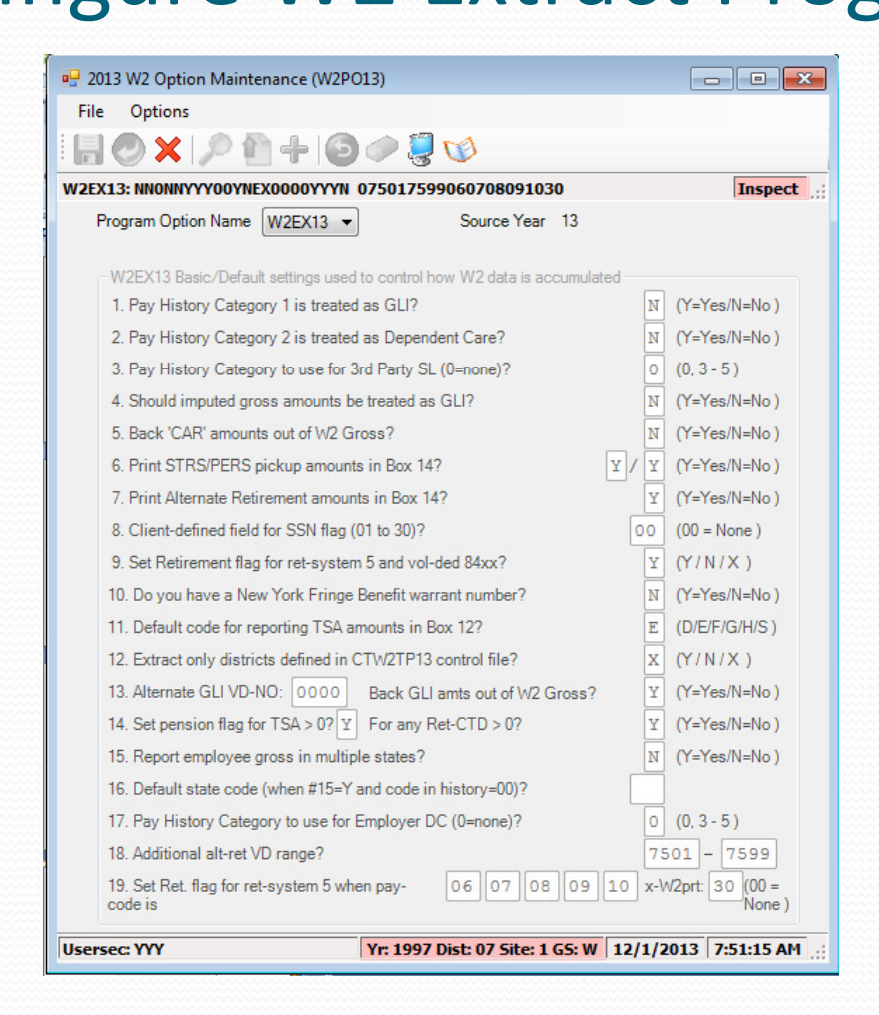

### W2 Option Maintenance (W213DC) Deferred Compensation Individual Voluntary Deductions

| File Options                                                                        |                               |                |                       |
|-------------------------------------------------------------------------------------|-------------------------------|----------------|-----------------------|
| HOX / + O /                                                                         | ) 🌅 📢                         |                |                       |
| W213DC: YYYYYG9002G9006G9007G9100                                                   |                               |                | Inspect               |
| Program Option Name W213DC 🔻                                                        | Source Year                   | 13             |                       |
| W213DC Whether to extract employee and<br>deferred comp. plans when extracting deta | l/or employer vol-ded d<br>il | etail, and vol | -deds to use for alt. |
| Report employee contributions for defe                                              | rred compensation?            | Y (Y=Ye        | s/N=No                |
| Report employer-paid amounts for defe                                               | rred compensation?            | Y (Y=Ye        | s/N=No/Xtended)       |
| Report vol-ded 8999 amounts as GLI?                                                 |                               | Y (Y=Ye        | s/N=No                |
| Report section-125 amounts separately                                               | ?                             | Y (Y=Ye        | s/N=No                |
| Report 84xx with subjectivity (1-3) as F                                            | Ret-3/TS?                     | Y (Y=Ye        | s/N=No                |
| Alternate Deferred Compensation Plans:                                              |                               |                |                       |
| Plan Code Vol-Ded Code                                                              | Plan Code                     | /ol-Ded Code   | e                     |
| G 9002                                                                              |                               |                |                       |
| G 9006                                                                              |                               |                |                       |
| G 9007                                                                              |                               |                |                       |
| G 9100                                                                              |                               |                |                       |
|                                                                                     |                               |                |                       |
| Note:<br>This option record is used if you inte<br>amounts from warrant history.    | nd to accumulate defe         | rred comper    | isation               |
| It is also used when your organizatio<br>contributed during the year.               | n has multiple plans to       | which emp      | loyees                |
| It also is used when you want to sep<br>and/or treat alt-ret (84xx) as ret-3.       | arately identify section      | n-125 amoun    | ts                    |
| Usersec: YYY Yr:                                                                    | 1997 Dist: 07 Site: 1         | G5: W 12       | /1/2013 7:52:28 AM    |

### W2 Option Maintenance (W213DX) Deferred Compensation Voluntary Deduction Ranges

| 🖳 2013 W2 Option Maintenance (W2PO13)                                                                                                    | - • •        |
|----------------------------------------------------------------------------------------------------|--------------|
| File Options                                                                                                    |              |
| !                                                                                                    |              |
| W213DX: D91009111                                                                                                    | Inspect      |
| Program Option Name W213DX  Source Year 13                                                                                                    |              |
| W213DX Additional vol-ded ranges when W213DC space is exceeded                                                                                                    |              |
| Alternate Deferred Compensation Plans Extension (Requires W213DC)                                                                                                    |              |
| Plan Code Vol-Ded Code Range                                                                                                    |              |
| D       9100       -       9111         -       -       -       -         -       -       -       -         -       -       -       -         -       -       -       -                                                                                     |              |
| Note:<br>This option record is used to extend the W212DC record if you have<br>more vol-ded codes than can be setup on the W212DC screen.<br>This option record allows for up to 5 ranges of vol-ded<br>codes to be associated with an alternate plan code. |              |
| Usersec: YYY Yr: 1997 Dist: 07 Site: 1 GS: W 12/1/201                                                                                                    | 3 8:22:11 AM |

#### W2 Program Option Maintenance

### (W213DR) 403b/401k/457b Roth Contributions (Box 12)

| 🖳 2013 W2 Option Maintenance (W2PO13)                                                                                                    |
|----------------------------------------------------------------------------------------------------|
| File Options                                                                                                    |
|                                                                                                    |
| W213DR: 210501100 Inspect                                                                                                    |
| Program Option Name W213DR  Source Year 13                                                                                                    |
| W213DR Vol-ded Ranges for Roth (post-tax) contrib. to 401k/403b/457b plans                                                                                                    |
| Roth (after-tax) Compensation Plans                                                                                                    |
| Plan Code Vol-Ded Code Range                                                                                                    |
|                                                                                                    |
| Note:<br>This option record is used to define which vol-ded ranges are used<br>for Roth (after-tax) contributions to 403b/401k/457b plans.<br>These vol-ded ranges should NOT be in the 9xxx range since they are after-tax.<br>These amounts will be reported on the W2 in box 12 using codes |
| AA for Roth 401k, BB for Roth 403b, and EE for Roth 457b.<br>Plan code '1' equates to AA,<br>plan code '2' equates to BB, and<br>plan code '3' equates to EE.                                                                                                    |
| Usersec: YYY Yr: 1997 Dist: 07 Site: 1 GS: W 12/1/2013 9:25:38 AM:                                                                                                    |

#### W2 Option Maintenance (W213CC) Dependent Care Sec125 Voluntary Deductions (Individual)

| 🖳 2013 W2 Option Maintenance (W2PO                                            | 13) 🗖 🖻                                                                                                    |          |
|-------------------------------------------------------------------------------|----------------------------------------------------------------------------------------------------|----------|
| File Options                                                                  |                                                                                                    |          |
| HOX / 2 1 + 6                                                                 | in 1997 - 1997 - |          |
| W213CC: NN                                                                    | Ins                                                                                                    | pect     |
| Program Option Name W213CC -                                                  | Source Year 13                                                                                                    |          |
| W213CC Defines which vol-deds are u                                           | used for dependent care                                                                                                    |          |
| Report employee contributions for de                                          | ependent care? N (Y=Yes/N=No)                                                                                                    |          |
| Report employer-paid amounts for de                                           | ependent care? 🛛 (Y=Yes/N=No)                                                                                                    |          |
| Dependent Care Vol-Ded Codes                                                  |                                                                                                    |          |
| Vol-Ded Code                                                                  | Vol-Ded Code                                                                                                    |          |
|                                                                               |                                                                                                    |          |
| Note:<br>This option record is used if you<br>deferred dependent care amount: | intend to accumulate<br>s from warrant history.                                                                                                    |          |
| Usersec: YYY                                                                  | Yr: 1997 Dist: 07 Site: 1 GS: W 12/1/2013 9:26:5                                                                                                    | 9 AM .:: |

## W2 Option Maintenance (W213CX) Dependent Care Sec125 Voluntary

#### **Deductions (Individual)**

| 🖳 2013 W2 Option Maintenance (W2PO13)                                                                                    |            |
|----------------------------------------------------------------------------------------------------|------------|
| File Options                                                                                                    |            |
|                                                                                                    |            |
| W213CX:                                                                                                    | Inspect:   |
| Program Option Name W213CX  Source Year 13                                                                               |            |
| W213CX Extension vol-deds for W213CC                                                                                     |            |
| Dependent Care Vol-Ded Codes                                                                                             |            |
| Vol-Ded Code Vol-Ded Code                                                                                                |            |
|                                                                                                    |            |
| Note:<br>This option record is used if you intend to accumulate<br>deferred dependent care amounts from warrant history. |            |
| Usersec: YYY Yr: 1997 Dist: 07 Site: 1 GS: W 12/1/2013                                                                   | ):27:48 AM |

### Voluntary Deduction Ranges Add Back FIT

W2 Option Maintenance (W213FA)

| 🖳 2013 W2 Option Maintenance (W2PO13)                                         |                                                                      |
|-------------------------------------------------------------------------------|----------------------------------------------------------------------|
| File Options                                                                  |                                                                      |
| X                                                                             | Ŵ                                                                    |
| W213FA: 0100050005790803                                                      | Inspect .::                                                          |
| Program Option Name W213FA 🔻                                                  | Source Year 13                                                       |
| W213FA Defines which vol-deds were used during<br>have reduced FIT wages      | the year to reduce SIT wages that should NOT                         |
| FIT Subjectivity Add Back Definition                                          |                                                                      |
| Vol-Ded                                                                       | Code Range                                                           |
| 0100                                                                          | - 0500                                                               |
| 0579                                                                          | - 0803                                                               |
|                                                                               | -                                                                    |
|                                                                               | -                                                                    |
|                                                                               | -                                                                    |
|                                                                               | -                                                                    |
| Notes                                                                         |                                                                      |
| This option record is used to define vo                                       | I-ded ranges for vol-deds                                            |
| that are intended to reduce SIT wages                                         | , but <u>not</u> to reduce FIT wages.                                |
| QSS/OASIS payroll does NOT different<br>for deductions to support pre-tax SIT | tiate FIT/SIT subjectivity<br>put <u>not</u> to support pre-tax FIT. |
| Therefore FIT wages must be adjusted<br>for correct W2 reporting.             | I by adding back the amounts                                         |
|                                                                               |                                                                      |
|                                                                               |                                                                      |
|                                                                               |                                                                      |
| Usersec: YYY Yr: 1997                                                         | Dist: 07 Site: 1 GS: W 12/1/2013 9:28:51 AM                          |

### W2 Option Maintenance (W213SA) Voluntary Deduction Ranges Add Back SIT

| 🖳 2013 W2 Option Maintenance (W2PO13)                                                                                                    |                 |
|----------------------------------------------------------------------------------------------------|-----------------|
| File Options                                                                                                    |                 |
|                                                                                                    |                 |
| W2135A:                                                                                                    | Inspect         |
| Program Option Name W213SA  Source Year 13                                                                                                    |                 |
| W213SA Similar to W213FA, but for vol-deds that reduced FIT but NOT SIT                                                                                                    |                 |
| SIT Subjectivity Add Back Definition                                                                                                    |                 |
| Vol-Ded Code Range                                                                                                    |                 |
|                                                                                                    |                 |
| Note:<br>This option record is used to define vol-ded ranges for vol-deds<br>that are intended to reduce FIT wages, but NOT SIT wages.<br>QSS/OASIS payroll does NOT differentiate FIT/SIT subjectivity<br>for deductions to support pre-tax FIT but NOT pre-tax SIT. |                 |
| Therefore SIT wages must be adjusted by adding back the amounts<br>for correct W2 reporting.                                                                                                    |                 |
| Usersec: YYY Yr: 1997 Dist: 07 Site: 1 GS: W 12/1/                                                                                                    | 2013 9:32:30 AM |

#### W2 Option Maintenance (W213HS) Add Employer HSA Voluntary Deduction Codes

| 🖳 2013 W2 Option Maintenance (W2PO13)                                                                                                    |               |
|----------------------------------------------------------------------------------------------------|---------------|
| File Options                                                                                                    |               |
|                                                                                                    |               |
| W213H5: 00010003                                                                                                    | Inspect:      |
| Program Option Name W213HS  Source Year 13                                                                                                    |               |
| W213HS Defines which vol-deds are used for Employer HSA<br>Employer Contributions to HSA Definition                                                                                                    |               |
| Vol-Ded Code Range                                                                                                    |               |
|                                                                                                    |               |
| Note:<br>This option record is used to define vol-ded ranges for vol-deds that are used<br>to provide an employer contribution to an employee's Health Savings Account.<br>Amounts accumulated here are reported on the W2 in box-12 with a code "W". |               |
| Usersec: YYY Yr: 1997 Dist: 07 Site: 1 GS: W 12/1/201                                                                                                    | 13 9:33:13 AM |

#### W2 Program Option (W213HC) Employer-Sponsored Health Plan Reporting

| 🖳 2013 W2 Option Maintenance (W2PO13)                                                                                                    |
|----------------------------------------------------------------------------------------------------|
| File Options                                                                                                    |
|                                                                                                    |
| W213HC: MEC00020004C00060008C00100012C00140016C00180022                                                                                                    |
| Program Option Name W213HC - Source Year 13                                                                                                    |
| W213HC Defines rules/codes used for Employer-Sponsored Health Plan Reporting<br>Cost of Employer-Sponsored Health Coverage (Box 12, code=DD)                                                                                                    |
| Use by-District 'H' vol-ded settings flag (N/O/D/M):                                                                                                    |
| M = Use by-DI settings if entered AND global rules (merge)                                                                                                    |
| Global Rules How to treat EE/ER:                                                                                                    |
| E - employee\$                                                                                                    |
| Option         Vol-Ded Code Range         Option values           C         0002         -         0004         V = vol-ded class           C         0006         -         0008         V = vol-ded number           C         0010         -         0012         V           C         0014         -         0016         C           C         0018         -         0022         V |
| Visersec: YYY         Yr: 1997 Dist: 07 Site: 1 G5: W         12/1/2013         9:35:34 AM                                                                                                    |

#### W2 Program Option (W213HX) Extension Employer-Sponsored Health Plan Reporting

| 🚽 2013 W2 Option Maintenance (W2PC            | )13)                                                                                                    |         |
|-----------------------------------------------|----------------------------------------------------------------------------------------------------|---------|
| File Options                                  |                                                                                                    |         |
| H 🖉 🗙 🔎 🛍 🕂 🌀                                 | In the second second se |         |
| W213HX: V17001725                             |                                                                                                    | Inspect |
| Program Option Name W213HX 💌                  | Source Year 13                                                                                                    |         |
| W213HX Extension codes for W213H              | IC                                                                                                    |         |
| Cost of Employer-Sponsored Health<br>(Require | n Coverage (Box 12, code=DD) Extension<br>us W213HC)                                                                                                    |         |
|                                               | Global Rules                                                                                                    |         |
| Optio                                         | n Vol-Ded Code Range Option values<br>C = vol-ded class<br>V = vol-ded number<br>                                                                                                    |         |
|                                               |                                                                                                    |         |

# Task 3-T

#### Set Up Control Files

- CTW2TP13.W2109913.<your\_account> contains Federal EIN for each district
- CTSUFFIX.W2109913.<your\_account> Custom list of suffix names.
- CTW2RA13.W2109913.<your\_account> Submitter Address for W2 transmittal file
- CTW2RP13.W2109913.<your\_account> Defines custom report layouts for W2 Prelist (W2RP13).